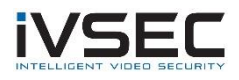

## IVSEC Firmware Update – NC323XD, NC531XB, NC512XC, NC512XD & NC528XC

## **Prerequisites:**

- Laptop / PC with internet connection (to download the firmware)
- Monitor and mouse connected to the NVR
- USB flash drive (formatted with FAT32)
- Download required firmware (refer to page 2 of this document)
- Click <u>HERE</u> to watch a video demonstrating steps to upgrade the NC323XD camera

**NOTE**: Installing the incorrect firmware can cause your camera to fail. Once the Camera has been upgraded to the latest firmware version you will be able to perform future camera updates using online IPC upgrade or via the VMS application.

1. Check the silver sticker on the camera housing. Confirm the model number.

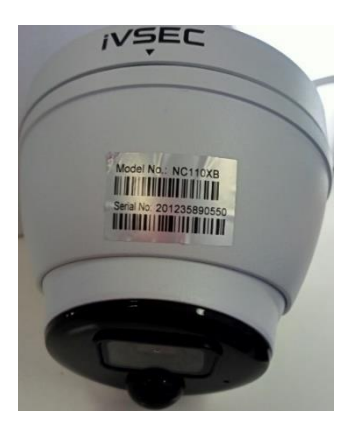

If camera is already installed, you can check the camera model number in "Channel" – "IP Channels" – "Device type" column

| Setup         | Channel | Record Alarm Al Network Device System |         |                  |             |             |              |                   |             | <b>(b)</b> 16/12/202 |              | ×           |          |                   |            |        |
|---------------|---------|---------------------------------------|---------|------------------|-------------|-------------|--------------|-------------------|-------------|----------------------|--------------|-------------|----------|-------------------|------------|--------|
| Channel       |         | IP C                                  | hannels | POE Power        |             |             |              |                   |             |                      |              |             |          |                   |            |        |
| 0 Live        |         |                                       |         | dit IP Address/E | lomain Port | t Manufactu | rer Device T | ype MAC Address   | Software    |                      |              |             |          |                   |            |        |
| Image Control |         |                                       |         |                  |             |             |              |                   |             |                      |              |             |          |                   |            |        |
| ⊕ PTZ         |         |                                       |         |                  |             |             |              |                   |             |                      |              |             |          |                   |            |        |
| Video Cover   |         |                                       |         |                  |             |             |              |                   |             |                      |              |             |          |                   |            |        |
| Motion Motion |         |                                       |         |                  |             |             |              |                   |             |                      |              |             |          |                   |            |        |
| 0 PIR         |         |                                       |         |                  |             |             |              |                   |             |                      |              |             |          |                   |            |        |
| Deterrence    |         |                                       |         |                  |             |             |              |                   |             |                      |              |             |          |                   |            |        |
| Intelligent   |         |                                       |         | Add              |             |             |              |                   |             |                      |              |             |          |                   |            |        |
|               |         |                                       |         | Add              |             |             |              |                   |             |                      | k            |             | 1        |                   |            |        |
|               |         |                                       | Channel | Switch Mode 🗸    | POE Mode 🗸  |             | State        | IP Address/Domain | Subnet Mask | Port                 | Manufacturer | Device Type | Protocol | MAC Address       | Software V | /ersic |
|               |         |                                       | CH1     | Auto             | Auto        |             |              | 10.10.25.151      | 255.255.0.0 | 6000                 | IVSEC        | NC110XB     | Private  | 58-E8-76-06-00-82 | V18.25.6.0 | 2009   |
|               |         |                                       | CH2     | Auto             | Auto        |             |              | 10.10.25.152      | 255.255.0.0 | 6000                 | IVSEC        | NC110XB     | Private  | 58-E8-76-06-01-22 | V18.25.6.0 | 2009   |
|               |         |                                       |         | Auto             | Auto        |             |              | 10.10.25.153      | 255 255 0.0 | 6000                 | IVSEC        | NC110XB     | Private  | 58-E8-76-06-01-2C | V18.25.6.0 | 2009   |
|               |         |                                       | CH4     | Auto             | Auto        |             |              | 10.10.25.154      | 255.255.0.0 | 6000                 | IVSEC        | NC110XB     | Private  | 58-E8-76-06-00-5F | V18.25.6.0 | 2009   |
|               |         |                                       | CH5     | Auto             | Auto        |             |              |                   |             |                      |              |             |          |                   |            |        |
|               |         |                                       | CH6     | Auto             | Auto        |             |              |                   |             |                      |              |             |          |                   |            |        |
|               |         |                                       |         | Auto             | Auto        |             |              |                   |             |                      |              |             |          |                   |            |        |
|               |         |                                       | CH8     | Auto             | Auto        |             |              |                   |             |                      |              |             |          |                   |            |        |

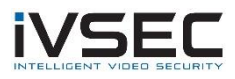

| Setup Channel      | Record Alarm Al Netw   | vork Device System      |            |         |                   |             | <b>()</b> 06/10/2021 14:55:19 | × |
|--------------------|------------------------|-------------------------|------------|---------|-------------------|-------------|-------------------------------|---|
| ∲ General          | Upgrade Load Default F | Reboot IPC Parameter Ma | anagement  |         |                   |             |                               |   |
| ⊕ Multi-User       |                        | Channel IF              | P Address  | State   | Software Version  | Upgrade     |                               |   |
| A Maintanana       |                        | IP CH1 10               | .10.25.151 | On-line | V18.25.6.0_200925 |             |                               |   |
| ✓ maintenance      |                        | IP CH2 10               | .10.25.152 | On-line | V18.25.6.0_200904 |             |                               |   |
| IP Camera Maintain |                        | IP CH3 10               | .10.25.153 | On-line |                   |             |                               |   |
| Information        |                        | IP CH4 10               | .10.25.154 | On-line | V18.25.6.0_200904 |             |                               |   |
|                    | Select File            |                         |            |         | ▲ ►               | IPC Upgrade |                               |   |
|                    | Auto Upgrade           | Disable                 |            |         |                   |             |                               |   |
|                    | Check For update       |                         |            |         |                   |             |                               |   |
|                    | Detect                 | Upgrade                 |            |         |                   |             |                               |   |
|                    |                        |                         |            |         |                   |             |                               |   |
|                    |                        |                         |            |         |                   |             | Арр                           |   |

2. Check the software version that is currently installed on the camera (System – IP Camera Maintain – Software Version)

- 3. <u>Click here</u> to download NC323XD firmware files
- Extract files from zip and copy "NC323XD\_NC531XB\_NC512XC\_NC512XD\_NC528XC\_V21.45.7.1\_211123" folder to USB flash drive
- 5. Connect USB to NVR and watch youtube video demonstrating how to perform the upgrade <u>https://www.youtube.com/watch?v=nNoH4Fu11qM</u>
- If the software version (as inspected in step 2) is v21.45.7.0\_210430 then upgrade to: V21.45.7.1\_211123 using *NC323XD\_F128M\_SF\_ENU\_IVSEC\_V21.45.7.1\_211123\_r10728\_W.sw.* Wait approx. 3 minutes for FW to update

NOTE: If existing camera software version is V21.45.7.1\_211112 you can either perform an online update (as shown in YouTube video from 2:00 - 2:55) or manually upgrade using firmware file **NC323XD\_F128M\_SF\_ENU\_IVSEC\_V21.45.7.1\_211123\_r10728\_W.sw.** 

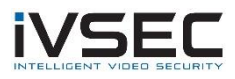

 Once cameras restart and come back online verify V21.45.7.1\_211123 is now listed as the camera software version and default the cameras to confirm all settings take effect. (Refer to YouTube video from 4:08 - 4:50)

System – IP Camera Maintain – Load Default – Tick Cameras, Click "Load Default". You will be required to enter your NVR password for authentication

| Setup Channel      | Record Alarm Al N    | etwork Device | System 1           |         |                   | Left 16/12/2021 15:10:51 | $\times$ |
|--------------------|----------------------|---------------|--------------------|---------|-------------------|--------------------------|----------|
| General            | Upgrade Load Default | Reboot IPC Pa | rameter Management |         |                   |                          |          |
| Multi-User         |                      | Channel       | IP Address         | State   | Software Version  |                          |          |
| Maintenance        |                      | CH1           | 10.10.25.151       | On-line | V18.25.7.1_211129 |                          |          |
|                    | ☑ 4                  | CH2           | 10.10.25.152       | On-line | V18.25.7.1_211129 |                          |          |
| IP Camera Maintain |                      | CH3           | 10.10.25.153       | On-line | V18.25.7.1_211129 |                          |          |
| • Information      |                      |               |                    |         |                   |                          |          |
|                    |                      |               |                    |         | *                 |                          |          |
|                    |                      | 1             |                    |         |                   |                          |          |
|                    | Load Default         | 5             |                    |         |                   |                          |          |
|                    |                      |               |                    |         |                   |                          |          |

8. For any future camera firmware updates, you will be able to perform an online update by Click system – IP Camera Maintain – Tick the camera and click Detect. If a new firmware version is available a popup message will appear

| Setup                | Channel | Record Alarm Al    | Network De     | evice System     | 1       |                   |         | <b>()</b> 19/10/2021 15: | 58:23 🗙 |
|----------------------|---------|--------------------|----------------|------------------|---------|-------------------|---------|--------------------------|---------|
| General              |         | Upgrade Load Defau | ilt Reboot IPC | Parameter Manage | ment    |                   |         |                          |         |
| Multi-User           |         | <b>∠</b>           | Channel        | IP Address       | State   | Software Version  | Upgrade |                          |         |
| Maintenance          |         |                    | IP CH2         | 192.168.25.42    | On-line | V12.45.7.1_210623 |         |                          |         |
| 🛛 IP Camera Maintair |         | 3                  |                |                  |         |                   |         |                          |         |
| Information          |         |                    |                |                  |         |                   |         |                          |         |
|                      |         |                    |                |                  |         |                   |         |                          |         |
|                      |         |                    |                |                  |         |                   |         |                          |         |
|                      |         |                    |                |                  |         |                   |         |                          |         |
|                      |         |                    |                |                  |         |                   |         |                          |         |
|                      |         | Select File        |                |                  |         | < ►               |         |                          |         |
|                      |         |                    |                |                  |         |                   |         |                          |         |
|                      |         |                    |                |                  |         |                   |         |                          |         |
|                      |         |                    |                |                  |         |                   |         |                          |         |
|                      |         |                    |                |                  |         |                   |         |                          |         |
|                      |         | Auto Upgrade       | Disab          | le 🗸             |         |                   |         |                          |         |
| _                    |         | Check For u        | pdates         |                  |         |                   |         |                          |         |
| L                    | $\neg$  |                    |                | Opgrade          |         |                   |         |                          |         |
|                      |         |                    |                |                  |         |                   |         |                          |         |
|                      |         |                    |                |                  |         |                   |         |                          | Apply   |

If you require additional support, please email <u>service@ivsecurity.com.au</u> with your NVR model, serial number, a brief description of the issue and your contact details.